### COME CREARE UN ACCOUNT PER IL MIO ROTARY

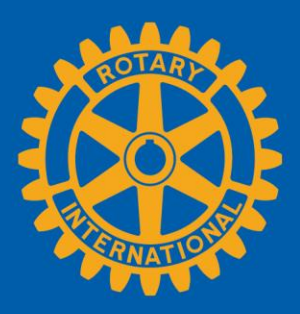

#### **CREARE UN ACCOUNT** Vai a my.rotary.org/it Rotary.org 🖸 🛛 Brand Center 🖸 🌐 Italiano 🗸 \rm Accedi | Registrati Il mio Rotary Q Rotary Farsi coinvolgere Dona Benvenuti a Il mio Rotary! Accedi o registrati per accedere al tuo portale personalizzato in Il mio Rotary. Seleziona Accedi 0 Registrati Registrati. Fai il login per accedere facilmente alle risorse **Rotary Club Central** Centro sovvenzioni Rapporti su Effettivo e Fondazione

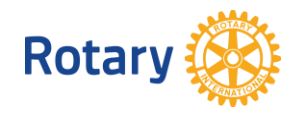

| Crea un account                               | Compila i campi sotto la voce |
|-----------------------------------------------|-------------------------------|
| Hai già un account in Il mio Rotary? ACCEDI > | Crea un account.              |
| Nome*                                         |                               |
| jill                                          |                               |
| Cognome*                                      |                               |
| Rotarian                                      |                               |
| Email*                                        |                               |
| jillrotarian@test.com                         |                               |
| Hai 18 anni o un'età superiore?*              |                               |
| ● Sì                                          |                               |

O No

Creando un account, accetti le Condizioni d'uso e confermi di aver letto la nostra Informativa sulla privacy.

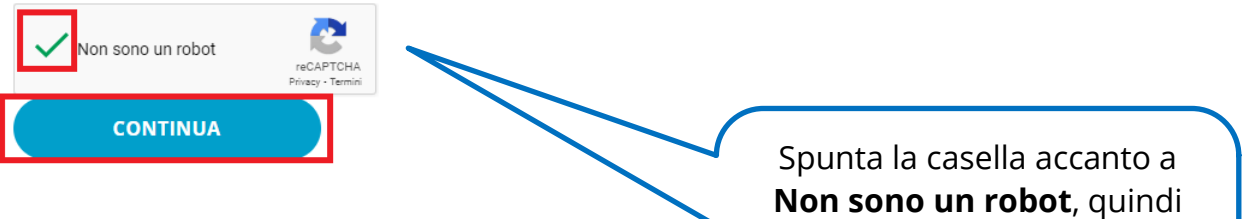

seleziona **CONTINUA**. Riceverai un'email con un link per attivare il tuo account.

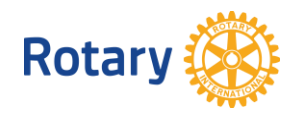

### ATTIVA IL TUO ACCOUNT

## Attiva Account

Per attivare il tuo account, aggiungi una password e domanda di sicurezza.

La tua password:

- Usare almeno 8 caratteri
- Deve contenere 1 lettera minuscola
- Doit contenir une lettre en majuscule.
- Deve contenere 1 numero
- Non può includere parte del tuo indirizzo email

La risposta alla tua domanda di sicurezza:

- Deve contenere almeno 4 caratteri
- Potrebbe non includere la tua password completa
- Non può contenere parte della tua domanda di sicurezza
- Potrebbe non includere il tuo indirizzo email

| Password*                                                                                       |                                                                             |
|-------------------------------------------------------------------------------------------------|-----------------------------------------------------------------------------|
|                                                                                                 |                                                                             |
| Conferma password*                                                                              |                                                                             |
|                                                                                                 |                                                                             |
| Domanda di sicurezza*                                                                           |                                                                             |
| Select                                                                                          | ✓                                                                           |
| Risposta*                                                                                       | ll link nell'email<br>porta a questa pagina.<br>Compila i campi e seleziona |
| Creando un account, accetti le Condizioni d'uso e confermi di aver lattore de la sulla privacy. | CONTINUA.                                                                   |
| CONTINUA                                                                                        |                                                                             |

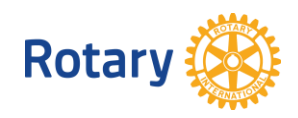

| Sign in<br>Login email address | Per accedere, inserisci il tu<br>indirizzo email e la<br>password che hai appena<br>creato. Quindi seleziona |
|--------------------------------|----------------------------------------------------------------------------------------------------|
| Password                       |                                                                                                    |
| Remember me                    |                                                                                                    |
| Sign in                        |                                                                                                    |
| Need help signing in?          | Dopo, personalizzerai<br>il tuo account in base<br>alla tua affiliazione.                                    |

# Il tuo status di socio

#### Parlaci del tuo status di socio

#### Qual è il tuo status di socio?\*

- Sono un attuale o ex socio di un Rotary club
- Sono un attuale o ex socio di un Rotaract club
- Non sono mai stato socio di un Rotary club o di un Rotaract club

Nota Bene: Se appartieni a un Rotary club e ad un Rotaract cl

Scegli il tuo stato di socio e seleziona **CONTINUA**.

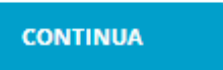

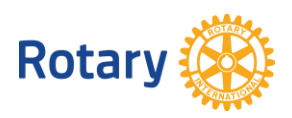